# LSE MOODLE QUICKSTART

## Activate Your IT Account

You cannot access Moodle until you have pre-enrolled and activated your LSE IT account. Activate your LSE IT account following the instructions on the pre-enrolment portal. Once activated read this guide. Keep your LSE username and password handy.

## Part One: What is Moodle?

Moodle is LSE's Virtual Learning Environment (VLE) and includes:

- Teaching session archives (videos & slides)
- Module challenge briefings and course assessments
- Programme documents and policies

Each programme course has a corresponding Moodle course, hosting resources such as:

- Session archives
- Module challenge briefings
- Assessment guidelines
- Assessment submissions

Ensure you enrol in Moodle courses with the correct suffix for your cohort year. For example, "PP4A1E Cities in an Urban Age: Challenges and Opportunities 2023/24."

The programme also has a "Moodle Homepage" for programme-wide information and resources, such as:

- Programme Handbook
- Weekly 'Welcome Pack' & schedules
- Academic mentor & consultancy supervisor information
- Assessment & study skill resources
- LSE Central Services (LSE Library, LSE Life)

Moodle courses are updated throughout the year. You will be notified when new courses are available.

### Part Two: How Do I Access Moodle?

Access Moodle using your LSE username and password. Ensure you set up memorable information for password retrieval via LSE for You > 'Account Management' > 'Update Security Questions'. If you forget your password and haven't set up memorable information, contact LSE Data Technology Services Tech Support.

#### **Enrolling on a Moodle Course**

When you first access Moodle you will need to self-enrol on the Executive MSc in Cities Programme Homepage. You will receive instructions on how to do this in your Pre-Enrolment email. The Programme Team will enrol you onto the remaining Moodle Course pages as they become available. Once they become available, be sure to explore these courses thoroughly.

## Part Three: Submitting Assessments via Moodle

Most formative and summative assessment submissions are uploaded to the corresponding Moodle course. For example, a 2000-word PP4A1E presentation is uploaded to the 'PP4A1E Cities in an Urban Age [YEAR]' Moodle course.

Step-by-Step Guide:

- 1. Log in to Moodle using your LSE username and password.
- 2. Select the relevant Moodle course under 'My Courses'.
- 3. Scroll down to the 'Course Assessment' section.
- 4. Click the link labelled 'Upload your presentation/essay/report here' (exact wording depends on the assessment).
- 5. Drag and drop your file or select it using the file picker. Agree to the LSE student submission statement before confirming.
- 6. To replace an upload, click 'edit submission', repeat the steps, and save changes.

#### **About Assessment Uploads**

- Upload using the link under 'Course Assessment'.
- Upload a single file for each assessment. Do not replace submissions after the deadline.
- All assessments are analysed using plagiarism detection software 'Turnitin'. Information is available on the Moodle Homepage.
- View assessment feedback via the same link as the upload in 'Course Assessment'.

Refer to the 'Assessment' section of the Programme Handbook and the 'Assessment One Pagers' before submission.

## **Questions About Moodle?**

Read the <u>LSE Moodle FAQ</u>. Email the Executive MSc in Cities programme team at exec.lsecities@lse.ac.uk.